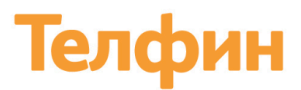

### Руководство пользователя Яндекс Метрика

Передача данных о звонках с сайта в Яндекс.Метрику клиентов Телфин.Офис. Дает возможность видеть эффективность трафика в отчетах Яндекс.Метрика.

### 1. Подключение

Модуль Яндекс Метрику можно подключить через поддержку Телфин, оставив заявку:

В разделе "Маркетплейс" АТС Телфин необходимо выбрать приложение "Яндекс Метрика" и нажать кнопку "Подключить".

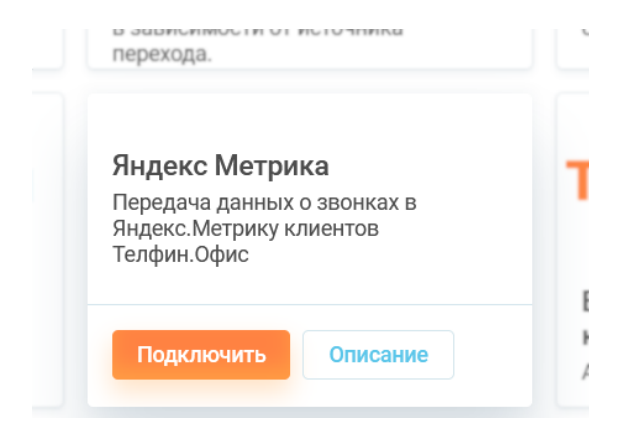

Далее появится форма для отправки заявки, в поле комментарий укажите список добавочных к которым нужно будет подключить возможность тегировать вызовы и нажмите кнопку "Отправить".

Облачная телефония для бизнеса www.telphin.ru

| Variettoovuur                          |
|----------------------------------------|
| Заявка на подключение                  |
| Интеграция                             |
| Яндекс Метрика                         |
| Стоимость                              |
| Подключение — 0 рублей                 |
| Абонентская плата — 500 рублей в месяц |
| Электронная почта                      |
| @yandex.ru 🗸                           |
| Комментарий                            |
| Необязательно                          |
|                                        |
|                                        |
| Отправить                              |
| Справить                               |

Дождитесь выполнения заявки и после этого сможете пользоваться данным модулем.

### 2. Настройка

В разделе "Маркетплейс" выбираем приложение "Яндекс Метрика" и нажимаем кнопку "Настроить".

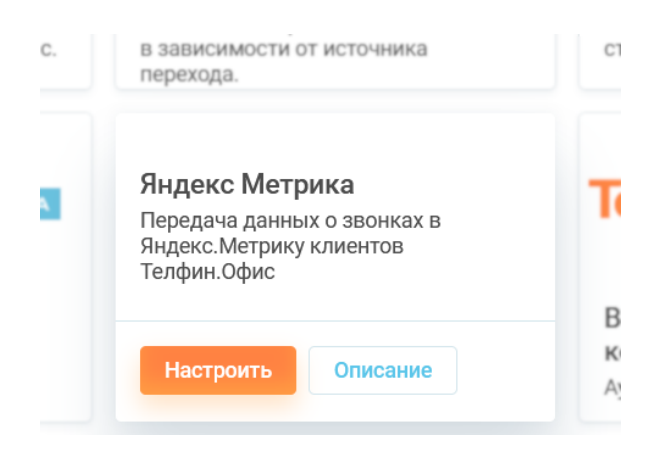

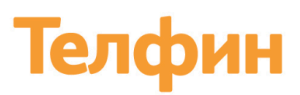

#### Нажимаем кнопку "Авторизоваться"

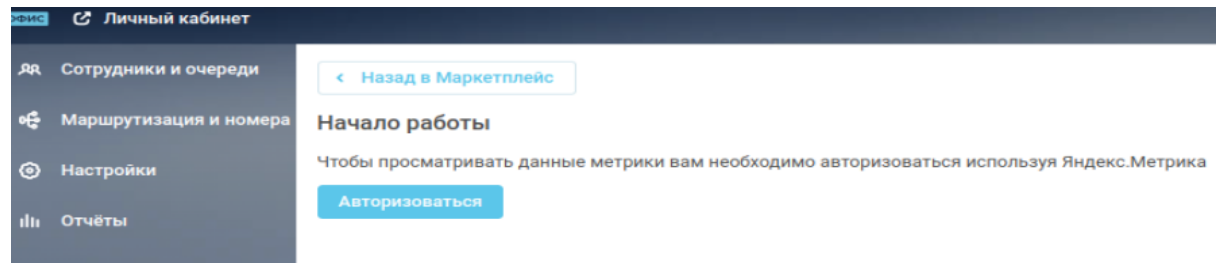

Далее необходимо выбрать какой аккаунт Яндекса необходимо интегрировать с АТС Телфин.Офис.

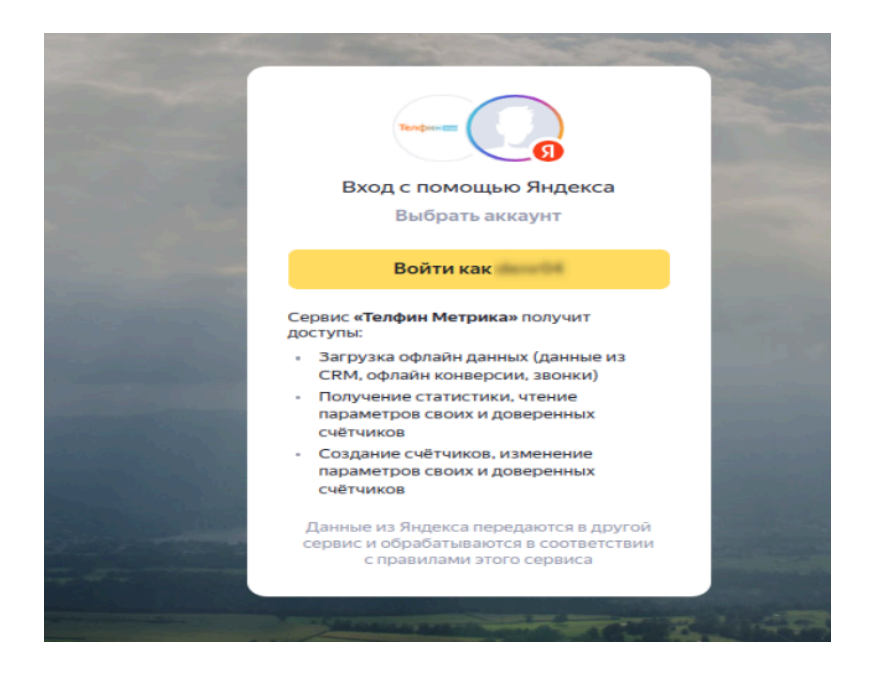

При успешном входе в аккаунт Яндекс будет показан код. Этот код необходимо указать на странице настроек

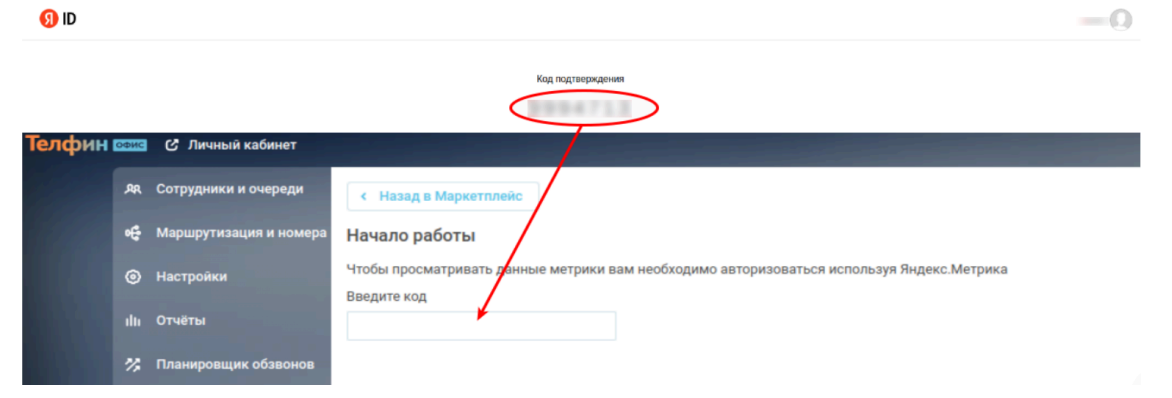

После успешного подключения в интерфейсе АТС Телфин будут выведены счетчики из Яндекс Метрики

| ники и очереди    | <ul> <li>Назад в Маркетплейс</li> <li>О</li> </ul> | чистить настройки и выйти |                      |
|-------------------|----------------------------------------------------|---------------------------|----------------------|
| утизация и номера |                                                    |                           |                      |
| йки               | ID 51042983                                        | ID 46072367               | Лобавить счётчик 🛨   |
|                   | + Добавить номера                                  | + Добавить номера         | House of the line of |

Настройки счетчиков

Для каждого из счетчиков можно настроить:

- Виджет выбор виджета звонка с сайта.
- Выбор номеров клиент выбирает номера, звонки на которые будут загружаться в счетчик
- Признак уникальности был ли звонок уникальным относительно статистики АТС за неделю или месяц.

|   | Настройки                                      | × |
|---|------------------------------------------------|---|
|   | Признак уникальности                           |   |
|   | Неделя Месяц                                   |   |
|   | С каких номеров необходимо получать<br>данные? |   |
| l | Выделить всё                                   |   |
|   | 79320090272                                    |   |
| l | 79581008267                                    |   |
| l | 793198754821                                   |   |
| l | 19295663359                                    |   |
| l | 447441426616                                   |   |
|   | 74992132061                                    |   |
|   | Добавить Отмена                                | - |

#### 3. Отчеты в Яндекс.Метрика

После успешной настройки интеграции, информация по звонкам будет передаваться в Яндекс.Метрика

В Яндекс.Метрика можно видеть как детальную информацию по посетителям сайта

| 📿 Сводка                                                        | THEY SLOW -                                 |                                  |                             |                        |                 |                           |      |            |  |  |  |  |
|-----------------------------------------------------------------|---------------------------------------------|----------------------------------|-----------------------------|------------------------|-----------------|---------------------------|------|------------|--|--|--|--|
| .н Отчеты<br>▶ Вебвизор                                         | Посетители 🔲 🖲 Какистользовать              |                                  |                             |                        |                 |                           |      |            |  |  |  |  |
| Посетители                                                      | инали 16 дек 2023—15 янв 2024 Любые сайты ∨ | Больше одного визита Новь        | е посетители за 7 дней Моби | льные посетители Прихо | дили по рекламе |                           |      |            |  |  |  |  |
| —<br>П Карты                                                    | Посетителей в отчете: 100% 🗸 🔮 🗸 Люди, у ко | оторых (+) с визитами, в которых | (+)                         |                        |                 |                           |      |            |  |  |  |  |
| <b>©</b> Цели                                                   |                                             |                                  |                             |                        |                 |                           |      |            |  |  |  |  |
| 🛞 Конверсии                                                     | ○ Посетитель⊙                               | Первый визит<br>Г                | Последний визит<br>Г        | Активность             | Всего визитов   | Общее время на сайте<br>П | Цели | Количество |  |  |  |  |
| 💩 Эксперименты                                                  | • 🔺 🔹 🖩                                     | 15.01.2024                       | 15.01.2024 10:11:19         |                        | 1               | 0:00                      |      | 0          |  |  |  |  |
| <ul> <li>Сегменты</li> <li>Интеграции</li> </ul>                | ∘ 🔺 🖓 🖓                                     | 15.01.2024                       | 15.01.2024 08:44:21         |                        | 1               | 0:00                      |      | 0          |  |  |  |  |
| <ul> <li>Привлечение<br/>клиентов</li> <li>Настройка</li> </ul> | • 😢 🖬 🖃 🖽                                   | 13.01.2024                       | 15.01.2024 05:19:22         |                        | 2               | 0:00                      |      | 0          |  |  |  |  |
|                                                                 | • 😢 = 🗉 🗰                                   | 14.01.2024                       | 14.01.2024 09:37:39         |                        | 1               | 0:00                      |      | 0          |  |  |  |  |
|                                                                 | ° 🗢 💻 🖶 🛒                                   | 14.01.2024                       | 14.01.2024 00:03:47         |                        | 1               | 0:00                      |      | 0          |  |  |  |  |
|                                                                 | - 主 = o                                     | 10.01.2024                       | 11.01.2024 13:02:22         | b                      | 2               | 14:11                     | 1    | 0          |  |  |  |  |
|                                                                 | ° 📥 🖻 🗉                                     | 28.12.2023                       | 28.12.2023 15:57:51         |                        | 1               | 0:00                      |      | 0          |  |  |  |  |
|                                                                 | ° 🐣 🖷 🖃 🗰                                   | 28.12.2023                       | 28.12.2023 01:25:21         |                        | 1               | 0:00                      |      | 0          |  |  |  |  |
|                                                                 | • 🔋 × 👳 🖽                                   | 27.12.2023                       | 27.12.2023 19:07:55         |                        | 1               | 0:00                      |      | 0          |  |  |  |  |
|                                                                 |                                             |                                  |                             |                        |                 |                           |      |            |  |  |  |  |

#### Так и настраивать отчеты

| Ø   | Сводка                  | Все отчеты Кто заходит   |   | Качество обработки звонков           |
|-----|-------------------------|--------------------------|---|--------------------------------------|
| ad. | Отчеты                  | Откуда Что смотрят       |   | Источники звонков                    |
|     | Вебвизор                | Как пользуются Как часто |   | <ul> <li>Звонки, детально</li> </ul> |
| •   | Посетители              | Отдача от рекламы Q      |   |                                      |
|     | Карты                   |                          | . |                                      |
|     |                         | Посетители               |   |                                      |
| Ð   | Цели                    | Звонки, детально         |   |                                      |
| 8   | Конверсии               | Конверсии                |   |                                      |
| •   | Эксперименты            | Посещаемость             |   |                                      |
|     | Сегменты                | Источники                | > |                                      |
| -   | Cermentor               | Аудитория                | > |                                      |
| -   | Интеграции              | Содержание               | > |                                      |
| 0   | Привлечение<br>клиентов | Технологии               | > |                                      |
|     |                         | Мониторинг               | > |                                      |
| ÷   | настроика               | Электронная коммерция    | > |                                      |
|     |                         | Звонки                   | > |                                      |
|     |                         | Моцатизация              | ` | 1                                    |

| 🛆 Свод                    | дка                 | тест ∨                                                             |                             |                |                 |                 |                       |                            |                             |                                |                 |                            |  |
|---------------------------|---------------------|--------------------------------------------------------------------|-----------------------------|----------------|-----------------|-----------------|-----------------------|----------------------------|-----------------------------|--------------------------------|-----------------|----------------------------|--|
| <b>.11 Отче</b><br>▶ Веба | <b>еты</b><br>визор | Звонки, детально 🗋 🖲 Как использовать                              |                             |                |                 |                 |                       |                            |                             |                                |                 |                            |  |
| 👤 Noce                    | етители             | Сегодня Вчер                                                       | ра Неделя Меся              | яц Квартал Го, | д 🏥 16 янв — 3  | дек 2023        |                       |                            |                             |                                |                 |                            |  |
| 🔲 Карт                    | ты                  | Сегмент 🗸                                                          |                             |                |                 |                 |                       |                            |                             |                                |                 |                            |  |
| G Цели                    | И                   | Звонна, в которых 🕕 из виситов, в которых 🕂 для подей, у которых 🗭 |                             |                |                 |                 |                       |                            |                             |                                |                 |                            |  |
| <b>1</b> Коне             | версии              |                                                                    |                             |                |                 |                 |                       |                            |                             |                                |                 |                            |  |
| 💩 Эксп                    | перименты           | Всего звонков<br>153                                               | <sub>Динамичес</sub><br>146 | ских Ста       | тических        | Среднее ожидани | ne (                  | Сред. длительность<br>0:12 | Доля первичных <b>8,5 %</b> |                                |                 |                            |  |
| Сеги<br>Ните              | менты<br>еграции    | Время звонка 🔻                                                     | Номер<br>телефона           | Время ожидания | Время разговора | Метка Пе<br>По  | рвичный /<br>овторный | Статич<br>Динам            | еский /<br>ический          | Привязанный /<br>Непривязанный | Страница звонка | Последний источник трафика |  |
| клие                      | ентов               | 30.12.23 14:54:11                                                  | +7 1                        | 0:07           | 0:00            |                 | Перви                 | ичный Статиче              | еский                       | Непривязанный                  | -               | Не определено              |  |
| 🛟 Наст                    | тройка              | 30.12.23 14:13:55                                                  | +7                          | 0:03           | 0:00            |                 | Перви                 | ичный Статичн              | еский                       | Непривязанный                  | -               | Не определено              |  |
|                           |                     | 30.12.23 14:13:00                                                  | +7                          | 0:05           | 0:00            |                 | Перви                 | ичный Статич               | еский                       | Непривязанный                  | -               | Не определено              |  |
|                           |                     | 30.12.23 14:09:09                                                  | +7                          | 0:04           | 0:00            |                 | Перви                 | кчный Статич               | еский                       | Непривязанный                  | -               | Не определено              |  |
|                           |                     | 30.12.23 14:06:07                                                  | +7                          | 0:03           | 0:00            |                 | Перви                 | ичный Статичн              | еский                       | Непривязанный                  | -               | Не определено              |  |
|                           |                     |                                                                    |                             |                |                 |                 |                       |                            |                             |                                |                 |                            |  |
|                           |                     |                                                                    |                             |                |                 |                 |                       |                            | _                           |                                |                 |                            |  |